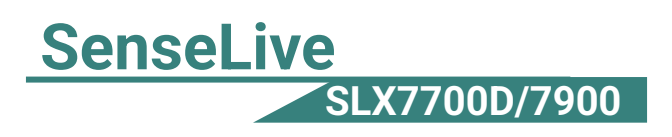

# LoRa Gateway & Modbus

## **RTU to JSON**

## **Configuration Datasheet**

LoRa to RS232/485/442&TCP/IP

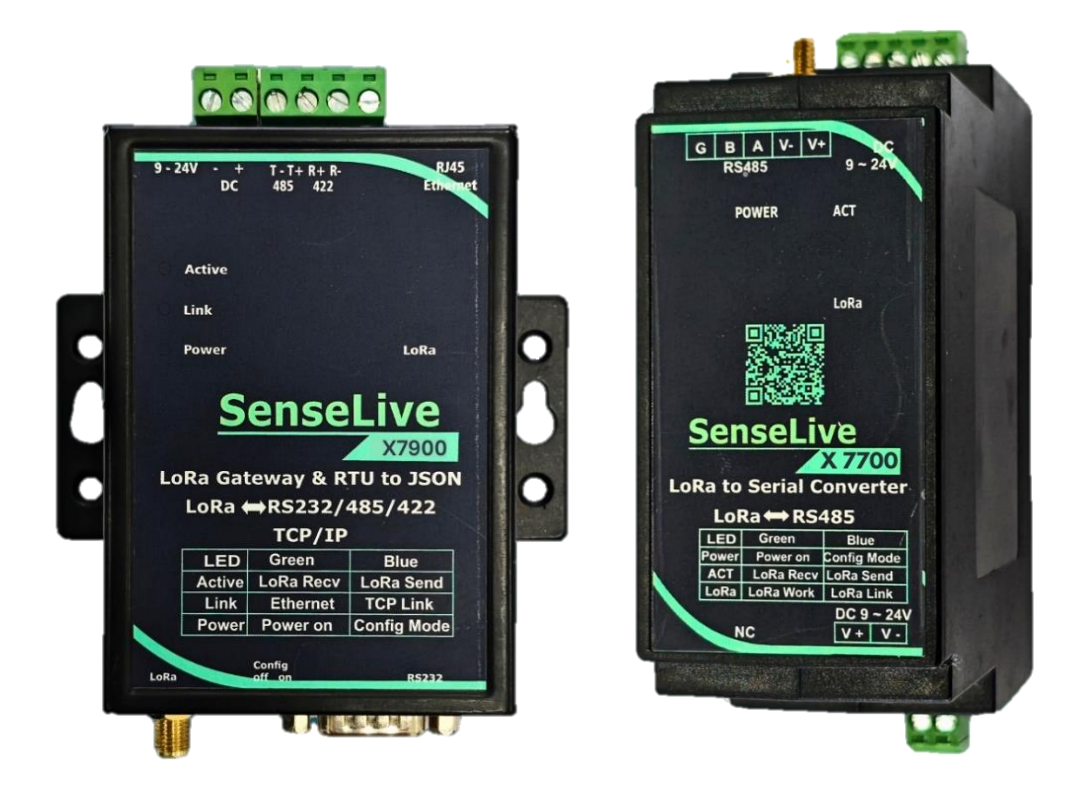

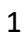

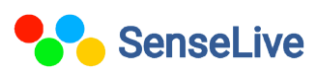

## Catalogue

| 1. | Introduction                  | 3  |
|----|-------------------------------|----|
| 2. | Technical Parameters          | 3  |
| 3. | Software Installation         | 4  |
| 4. | Hardware Connection           | 4  |
| 5. | Parameter Configuration       | 6  |
| 6. | Control Panel Setting         | 8  |
| 7. | Modbus Communication Settings | 9  |
| 8. | MQTT Communication Settings   | 10 |
| 9. | JSON Creation                 | 12 |
| 10 | Output on MQTT Explore        | 14 |

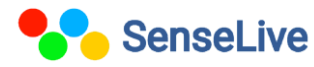

## 1. Introduction:-

**SLX7700D-7900:** LORA enables long-range, low-cost wireless communication without monthly fees, outperforming WiFi and Zigbee in distance. The LORA devices use the SX1287 chip with -140dBm sensitivity and +20dBm power, achieving up to 8km outdoor range with low power consumption.

- SLX7700D (Serial to LORA): Supports RS232/485/422 for wireless serial communication.
- SL7900 (Ethernet to LORA): Connects LORA to the Internet, enabling Modbus TCP, JSON, and TCP/IP data transfer.

#### 2. Technical Parameters:-

|                           | Working<br>voltage         | DC9~24V                                                                                                    |
|---------------------------|----------------------------|----------------------------------------------------------------------------------------------------|
|                           | Working<br>current         | 9700 : 30mA@12V<br>9743 : 160mA@12V                                                                                   |
| Data                      | Environment<br>Temperature | -40°C~85℃                                                                                                    |
|                           | Environment<br>humidity    | < 95%RH                                                                                                    |
|                           | Respond<br>speed           | The default wireless configuration of the 9600bps takes 70 milliseconds to send and receive 1 byte of data $_{\circ}$ |
|                           | Transmit<br>Distance       | The outdoor area has no shelter of 6km~8km, and the indoor area crosses about 5 floors $_{\circ}$                     |
|                           | Frequency<br>range         | 410MHz~525MHz                                                                                                    |
| Wireless<br>Communication | wireless<br>channel        | 115                                                                                                    |
|                           | Receiving<br>sensitivity   | -140dbm                                                                                                    |
|                           | Transmission<br>power      | 20dbm                                                                                                    |

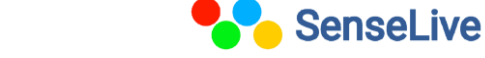

|               | Modulation<br>method | LoRa <sup>™</sup> Patented modulation technology      |
|---------------|----------------------|-------------------------------------------------------|
|               | Wireless             | External SMA male antenna, suction cup antenna 1      |
|               | Connection           | meters; Working frequency: 490MHz                     |
| cable         | Serial Port          | Baud Rate : 1200~115200bps ; Check Bits : None, Even, |
|               | Data                 | Odd ; Digit 8 ; Stop bits $1_{\circ}$                 |
|               | Ethernet             | (Only 7900 support TCP/IP protocol) ETHERNET、 IP、     |
| communication | Protocol             | TCP、UDP、HTTP、ARP、ICMP、DHCP、DNS                        |
|               | Interface            | 485/422 : Terminal ; 232 : DB9 ; Ethernet : RJ45      |
| Outline       | Power Supply         | Positive inside and negative outside, standard power  |
|               |                      | socket                                                |
|               | Size                 | L x W x H =9.4cm×6.5cm×2.5cm                          |

#### 3. Software Installation:-

To download Vicrom software just click on the below link

http://senselive.io/download/software/SLVirCom.zip

#### 4. Hardware Connection:-

- **Power Supply:** Connect on-site 2-wire power to positive and negative terminals.
- Serial Port: Connect based on user device. For the first 485 port, connect 485+ to 1A and 485- to 1B.
- **Network:** Use a standard network cable to connect directly to a computer or through a switch.

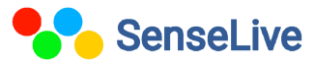

1. SLX7900:-

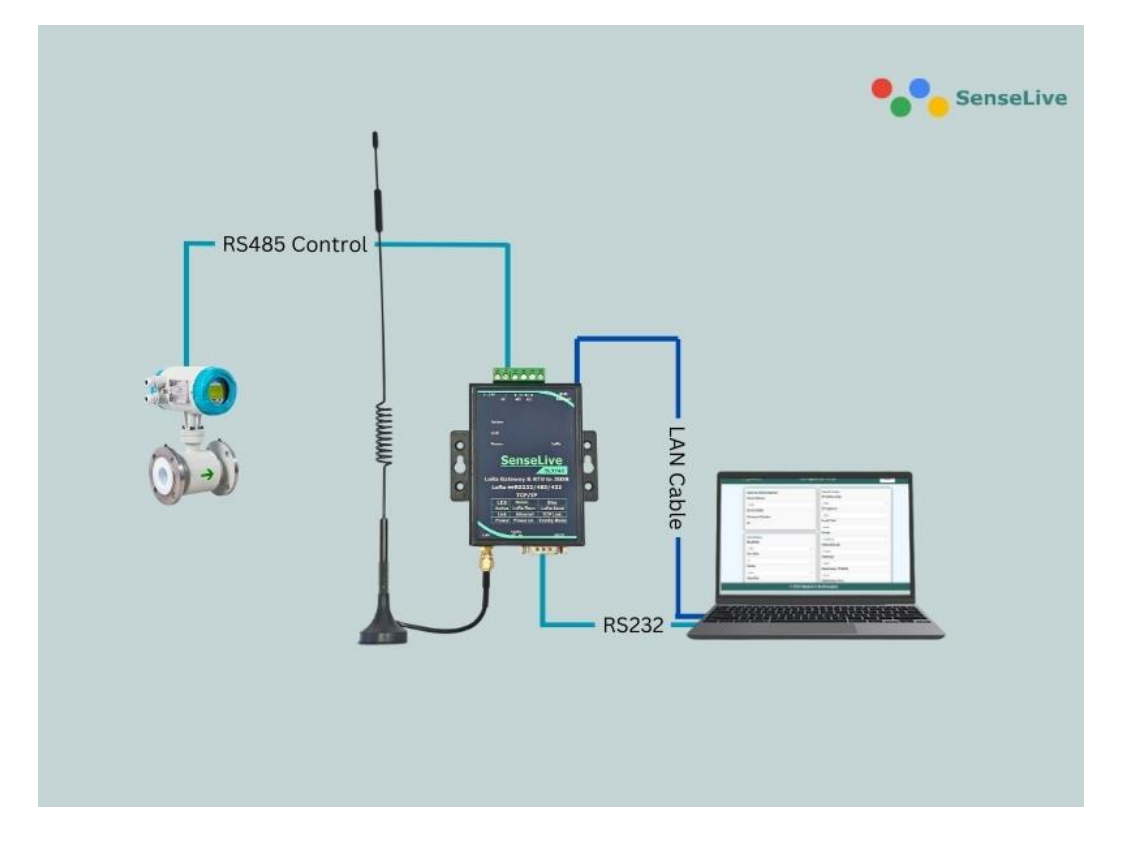

2. SLX7700D:-

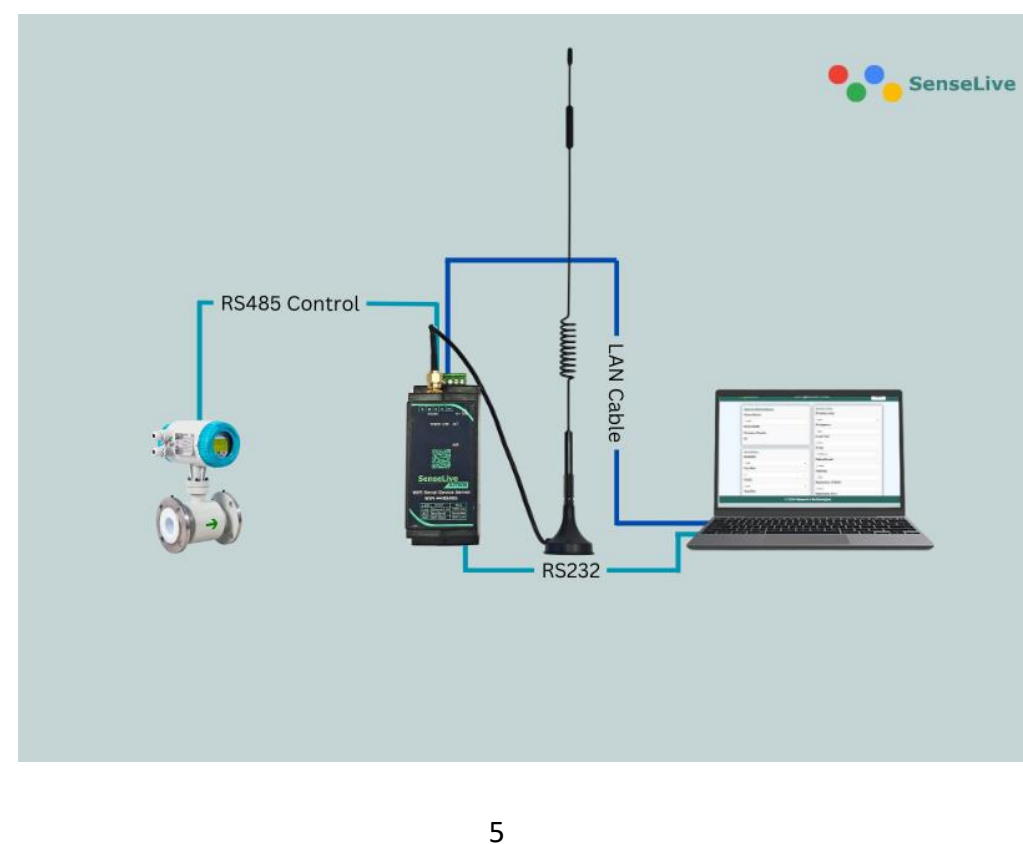

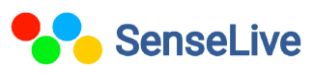

## 5. Parameter Configuration:-

1. After installing Vircom and connecting the hardware, run the software and click on "Device Management."

| <b>vir</b> Virtual S     | erial & D          | Device           | Mana            | agemen            | t - VirCom |       |           |             | _ |       | $\times$ |
|--------------------------|--------------------|------------------|-----------------|-------------------|------------|-------|-----------|-------------|---|-------|----------|
| Manage(M)                | Config             | J(C)             | View            | (V) He            | elp(H)     |       |           |             |   |       |          |
| 0                        | C                  |                  |                 |                   |            | 2     |           |             |   |       |          |
| Start                    | Stop               | )                | De              | vice              | Serial     | About |           |             |   |       |          |
| I. Status                |                    | Com              |                 | COM               | Name       | Туре  | Device IP | Discription |   | Dev I | D        |
|                          |                    |                  |                 |                   |            |       |           |             |   |       |          |
|                          |                    |                  |                 |                   |            |       |           |             |   |       |          |
|                          |                    |                  |                 |                   |            |       |           |             |   |       |          |
|                          |                    |                  |                 |                   |            |       |           |             |   |       |          |
|                          |                    |                  |                 |                   |            |       |           |             |   |       |          |
|                          |                    |                  |                 |                   |            |       |           |             |   |       |          |
|                          |                    |                  |                 |                   |            |       |           |             |   |       |          |
|                          |                    |                  |                 |                   |            |       |           |             |   |       |          |
|                          |                    |                  |                 |                   |            |       |           |             |   |       |          |
|                          |                    |                  |                 |                   |            |       |           |             |   |       |          |
| Information              |                    |                  |                 |                   |            |       |           |             |   |       |          |
| [2025-03-0<br>[2025-03-0 | 1,11:53<br>1,11:53 | :43] (<br>:42] L | Creat<br>Lister | e ok!<br>1 at por | t 4196 OK. |       |           |             |   |       | ^        |
|                          |                    |                  |                 |                   |            |       |           |             |   |       |          |
|                          |                    |                  |                 |                   |            |       |           |             |   |       |          |
|                          |                    |                  |                 |                   |            |       |           |             |   |       | Ŧ        |

Fig. 1 Vircom Main Interface

- 2. In device interface click on "Auto search". As you can see, the connected device is visible in the Device Manager, as shown in Figure 2.
- 3. Click "Edit Device" to set the parameters.

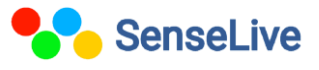

| Devi | ce Ma | nagement |      |   |               |     |             |            |     |           |            |          |   |   | ×             |
|------|-------|----------|------|---|---------------|-----|-------------|------------|-----|-----------|------------|----------|---|---|---------------|
| I    | Ту    | Name     | type | Ł | Dev IP        | Loc | Dest IP     | Work Mode  | тср | Virtual S | Vircom St  | Dev ID   | т | R |               |
| 1    | Su    | SL5143D  |      |   | 192.168.1.200 | 0   | 192.168.1.3 | TCP Client | Not | Haven't   | Not Linked | 8B19AA78 | 0 | 0 | Auto Search   |
|      |       |          |      |   |               |     |             |            |     |           |            |          |   |   |               |
|      |       |          |      |   |               |     |             |            |     |           |            |          |   |   | Edit Device   |
|      |       |          |      |   |               |     |             |            |     |           |            |          |   |   | Banch Edit    |
|      |       |          |      |   |               |     |             |            |     |           |            |          |   |   |               |
|      |       |          |      |   |               |     |             |            |     |           |            |          |   |   |               |
|      |       |          |      |   |               |     |             |            |     |           |            |          |   |   | Search Serial |
|      |       |          |      |   |               |     |             |            |     |           |            |          |   |   | Add Manually  |
|      |       |          |      |   |               |     |             |            |     |           |            |          |   |   |               |
|      |       |          |      |   |               |     |             |            |     |           |            |          |   |   | P2P Device    |
|      |       |          |      |   |               |     |             |            |     |           |            |          |   |   | IO Controller |
|      |       |          |      |   |               |     |             |            |     |           |            |          |   |   |               |
|      |       |          |      |   |               |     |             |            |     |           |            |          |   |   | Quark Line    |
|      |       |          |      |   |               |     |             |            |     |           |            |          |   |   | Search List   |
|      |       |          |      |   |               |     |             |            |     |           |            |          |   |   | Back          |
|      |       |          |      |   |               |     |             |            |     |           |            |          |   |   |               |

Fig. 2 Device List

4. IN network setting you have to change IP address, port and baud rate and then click "modify setting".

| evice Settings  |                 |        |                 |         |       |      |        |      |                     |                  | ×      |
|-----------------|-----------------|--------|-----------------|---------|-------|------|--------|------|---------------------|------------------|--------|
| Device Info     |                 |        | Network         |         |       |      |        |      | Advanced Settings   |                  |        |
| Virtual Serial  | Not Use 💌       |        | IP Mode         | Static  |       |      | -      |      | DNS Server IP       | 8.8.4.           | 4      |
| Dev Type        |                 |        | IP Address      | 192 .   | 168 . | 1.   | 200    | 1    | Dest. Mode          | Dynamic          | •      |
| Dev Name        | SL5143D         |        | Port            | 501     |       |      |        |      | Transfer Protocol   | None             | -      |
| Dev ID          | 28788B19AA78    | []     | Work Mode       | TCP Se  | rver  |      | -      |      | Keep Alive Time     | 60               | (s)    |
| MAC Addr        | 04EEE819AA90    | E.     | Net Mask        | 255 .   | 255 . | 255  | 0      |      | Reconnet Time       | 12               | (s)    |
| Firmware Ver    | V1.470          |        | Gateway         | 192 .   | 168 . | 1    | . 1    |      | Http Port           | 80               |        |
|                 |                 |        | Dest. IP/Domain | 192.168 | 3.1.3 |      | Local  | IP   | UDP Group IP        | 230 . 90 . 76 .  | 1      |
| Function of the | device          |        | Dest. Port      | 1883    |       | UDP  | Dynam  | ic   | Register Pkt:       |                  | ASCII  |
| 🗖 Web Downlo    | oad             |        | - Sorial        | ,       |       |      |        |      | 🗖 Restart If No Dat | ta every 300     | Sec.   |
| DNS Syster      | m<br>1 Protocol |        | Baud Rate       | 9600    |       | •    |        |      | Enable Parameter    | er Send every 5  | Min.   |
| Modbus TCI      | P To RTU        |        | Data Bits       | 8       |       | •    |        |      | More Advar          | nced Settings    | 1      |
| 🔽 Serial Comr   | nnad            |        | Parity          | None    |       | •    |        |      |                     |                  |        |
| DHCP Supp       | port            |        | Stop Pite       | 1       |       | -    |        |      | Framing Rule        |                  | -      |
| Storage Ext     | tend            |        | Stop Dits       | News    |       |      |        |      | Max Frame Length    | 1300             | (Byte) |
| Multi-TCP C     | onnection       |        | Flow Control    | Inone   |       | •    |        |      | Max Interval(Smalle | r Is Better) 3   | (Ms)   |
| Get Default     | Save As Defaul  | oad De | efault          | Modify  | Key   | Firm | ware/C | Conf | Restart Dev M       | odify Setting Ca | ncel   |

Fig. 3 Device setting

7

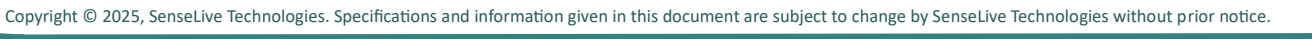

## 6. Control Panel Setting:-

Open the control panel  $\rightarrow$  Click Network and Internet  $\rightarrow$  Click Network and Sharing Center  $\rightarrow$  Click Change adapter settings $\rightarrow$  Open IPv4 Properties, Rightclick on your active network connection (Ethernet/Wi-Fi)  $\rightarrow$  Click Properties.

## To Connect to a Network (LAN or Internet)

Add the network credential, it need to be same as your device but last two digit should be different.

| Internet Protocol Version 4 (TCP/IDv/)                                                                                | Properties                                  | ×                            |
|----------------------------------------------------------------------------------------------------|---------------------------------------------|------------------------------|
|                                                                                                    | riopenties                                  | ~                            |
| General                                                                                                    |                                             |                              |
| You can get IP settings assigned auton<br>this capability. Otherwise, you need to<br>for the appropriate IP settings. | atically if your netw<br>ask your network a | ork supports<br>dministrator |
| Obtain an IP address automatical                                                                                      | ,                                           |                              |
| Use the following IP address:                                                                                         |                                             |                              |
| IP address:                                                                                                    |                                             |                              |
| Subnet mask:                                                                                                    |                                             |                              |
| Default gateway:                                                                                                    |                                             |                              |
| Obtain DNS server address autom                                                                                       | atically                                    |                              |
| <ul> <li>Use the following DNS server add</li> </ul>                                                                  | esses:                                      |                              |
| Preferred DNS server:                                                                                                 |                                             |                              |
| Alternate DNS server:                                                                                                 |                                             |                              |
| Validate settings upon exit                                                                                           |                                             | Advanced                     |
|                                                                                                    | ОК                                          | Cancel                       |

Fig.4 To Connect to a Network (LAN or Internet)

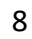

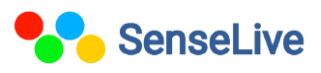

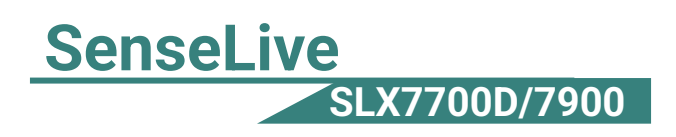

### 7. Modbus Communication Settings :-

1. In advance setting, set transfer protocol as Modbus\_TCP protocol.

| Advanced Settings  |                   |       |
|--------------------|-------------------|-------|
| DNS Server IP      | 8.8.4.            | 4     |
| Dest. Mode         | Dynamic           | -     |
| Transfer Protocol  | Modbus_TCP Protoc | ol 👻  |
| Keep Alive Time    | 60                | (s)   |
| Reconnet Time      | 12                | (s)   |
| Http Port          | 80                |       |
| UDP Group IP       | 230 . 90 . 76 .   | 1     |
| Register Pkt:      |                   | ASCII |
| Restart If No Date | a every 300       | Sec.  |
| Enable Parameter   | er Send every 5   | Min.  |
| More Advar         | nced Settings     |       |

Fig.5 Enable Modbus TCP Function

2. In network setting, set work mode as TCP server and then click on "modify setting".

| Network         |                      |
|-----------------|----------------------|
| IP Mode         | Static 🔹             |
| IP Address      | 192 . 168 . 1 . 200  |
| Port            | 502                  |
| Work Mode       | TCP Server           |
| Net Mask        | 255 . 255 . 255 . 0  |
| Gateway         | 192 . 168 . 1 . 1    |
| Dest. IP/Domain | 192.168.1.3 Local IP |
| Dest. Port      | 1883 UDP Dynamic     |

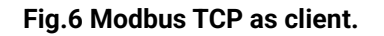

#### 8. MQTT Communication Settings :-

- 1. In device setting interface click on firmware configuration as show in fig 7.
- 2. In configuration save location select folder which is created on your PC, as show in fig 8.
- 3. Then click on MQTT configuration.

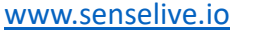

| evice Info     |                 |     | Network         |             |         |          | Advanced Settings   |                 |     |
|----------------|-----------------|-----|-----------------|-------------|---------|----------|---------------------|-----------------|-----|
| /irtual Serial | Not Use 💌       |     | IP Mode         | Static      |         | •        | DNS Server IP       | 8.8.4.          | 4   |
| Dev Type       |                 |     | IP Address      | 192 . 168   | . 1 .   | 200      | Dest. Mode          | Dynamic         | •   |
| Dev Name       | SL5143D         |     | Port            | 501         |         |          | Transfer Protocol   | None            | •   |
| Dev ID         | 28788B19AA78    | [-] | Work Mode       | TCP Server  |         | -        | Keep Alive Time     | 60              | (s) |
| AC Addr        | 04EEE819AA90    | P.  | Net Mask        | 255 . 255   | . 255 . | 0        | Reconnet Time       | 12              | (s) |
| irmware Ver    | V1.470          |     | Gateway         | 192 . 168   | . 1 .   | 1        | Http Port           | 80              |     |
|                |                 |     | Dest. IP/Domain | 192.168.1.3 |         | Local IF | UDP Group IP        | 230 . 90 . 76 . | 1   |
| unction of the | device          |     | Dest. Port      | 1883        | UDP     | Dynamic  | Register Pkt:       |                 | AS  |
| Veb Downlo     | pad             |     | - Sorial        | ,           |         |          | 🗖 Restart If No Dat | ta every 300    | Se  |
| Z DNS Syster   | n<br>I Protocol |     | Baud Rate       | 9600        | •       |          | Enable Paramet      | er Send every 5 | М   |
| 🛛 Modbus TCF   | P To RTU        |     | Data Bits       | 8           | -       |          | More Advar          | nced Settings   | 1   |
| Z Serial Comn  | nnad            |     | Parity          | None        | •       |          |                     |                 | _   |
| DHCP Supp      | ort             |     | Stop Bits       | 1           | -       |          | Framing Rule        |                 | 1   |
| Storage Ext    | end             |     | Stop Dits       |             |         |          | Max Frame Length    | 1300            | (B  |
| Multi-TCP C    | onnection       |     | Flow Control    | INone       | •       |          | Max Interval(Smalle | r Is Better) 3  | (M  |

Fig.7 Device Setting

| Webpage&code download tool         X                                                                                                    |
|----------------------------------------------------------------------------------------------------|
| Direct download mode     Configuration save location     C:\Users\haris\OneDrive\Desktop\SL5143D                                                                                                    |
| Special configs:         Config file source:       Read from local directory         Modbus cfg.       MQTT cfg.         JSON cfg.       Reg packet         Cmd change       HTTP cfg.         Param file       Clear local dir.                                                                                                    |
| C Code file download mode<br>Select code file:<br>C:\firmware.bin                                                                                                    |
| Download through the network     Device IP address or domain:     Download port (Don't modify):     1092     Download port (Don't modify):     Download port (Don't modify):     Download port (Don't modify) |
| DevID: 28788B19AA78 Bind ID<br>Flash size: 256 V KB<br>Please close any other configuration window before downloading.<br>Download                                                                                                    |

#### Fig.8 firmware configuration

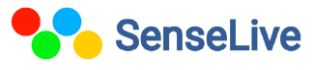

| eLive  |                       |                                |  |
|--------|-----------------------|--------------------------------|--|
| SLX770 | 0D/7900               |                                |  |
|        | MQTT settings         |                                |  |
|        | Port for MQTT (only s | supported by XX12 series): 1 🔽 |  |
|        | MQTT server IP:       | 192. 168. 1. 3                 |  |
|        | MQTT server port:     | 1883                           |  |
|        | User name:            | Sense2023                      |  |
|        | Key:                  | *****                          |  |
|        | MQTT ID(Unique):      |                                |  |
|        | Subscribe Topic1:     | mqttsub                        |  |
|        | Subscribe Topic2:     |                                |  |
|        | Subscribe Topic3:     |                                |  |
|        | Publish Tonic         | Sense/Live/SL5143D             |  |

Fig.9 MQTT Setting

4. Configure the MQTT Broker, MQTT server IP, port, username, password, subscribe topic, publish topic and save it, then click on "Download" as you see in fig 8.

#### 9. JSON Configuration:-

- 1. After configuring MQTT, return to the firmware configuration interface and click on the JSON configuration, as shown in Figure 8, Download JSON.
- 2. To set (water, energy) meters parameter, Click on the "JSON upload".
- 3. Add slave address.
- Add the corresponding JSON keyword to store multiple readings of the energy meter. This keyword can be a number or a character, depending on the energy meter.

Copyright © 2025, SenseLive Technologies. Specifications and information given in this document are subject to change by SenseLive Technologies without prior notice.

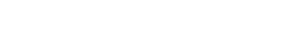

11

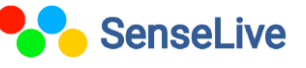

www.senselive.io

| JSON To Modbus RTU Settings ×                                                                                                    |
|----------------------------------------------------------------------------------------------------|
| Config and Options<br>Select port (only supported by XX12 series): 1 Time sharing collection for each port<br>Time zone: +8.0 Time zone: +8.0 Time z |
| <ol> <li>Data transmit interval to</li> <li>1000 (ms, range: 100 - 31718940, max 8.8hours, 0 is no send)</li> <li>Enable short link, when time come start link, then wait ms for establish TCP connection</li> <li>Then send data, then after 1s close connection. Upload according to NTP time.</li> </ol>                                                                                                    |
| <ol> <li>Select the cloud platform to access: None</li> <li>The Uplayer Protocol of JSON: O</li> <li>GET/POST URL(not include the ahead "http://")</li> </ol>                                                                                                    |
| The Variable Name of the POST(No need for pure json):<br>4. Add prefix to upload data(e.g. 01 02):<br>Format: HEX •                                                                                                    |
| Reg packet (sent when connecting to server):         5. After         1       times of upload, serial send data:         Condition(Def. empty):         Design timing send serial command table(support transparent transmission when NO JSON):                                                                                                    |
| 6. Add or Remove Modbus Registers: JSON Upload JSON Download Remove All<br>7. Click to save JSON settings and display the results: Save JSON                                                                                                    |
| 8. Export/Import config file. Upload Export Upload Import Download Export Download Import                                                                                                    |
| ***:0,<br>***:0,<br>***:0                                                                                                    |

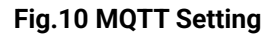

- 5. Add the Modbus function code so that you know which number corresponds to which function.
- 6. Add register address as per energy meter.

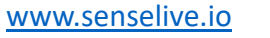

- 7. Then, click on "Enter Next." The register address will increase by 1, and you must assign the corresponding JSON keyword one by one after every click.
- Click on "Save and Exit." The saved JSON parameters will be visible. Then, go back to firmware configuration interface and click on "Download as show in fig 8."

| Add JSON Node                                                                                                    |
|----------------------------------------------------------------------------------------------------|
| Following is the 1. th design of register. It has been added: 🔽                                                                                                    |
| JSON node data type: ( Object data(Default value, including this node and later ones with { }, need Input JSON keyword)<br>C Array data(including data by [ ], without JSON keyword)<br>Current Time Format: 2025-02-22 16:05:10 |
| Corresponding JSON Keyword: 1 Data source: Modbus RTV 💌 Fixed String: 🔽 No quotation                                                                                                    |
| Modbus RTV Settings 645/698 Protocol                                                                                                    |
| - Slave Address: - IP: 0.0.0.0 - 645/698 Version: 97 Version - Read FE numbers: 0 -                                                                                                    |
| - Modbus Function Code: 3 - Port: 502 - Device ID(6B): 000000000001 - Write FE numbers: 0 -                                                                                                    |
| - Register Address: 0 - Data type: 9410 - 698 Data type: Total positiv -<br>- Keep invalid 0 - 698 Client Addr(CA): 0                                                                                                    |
| 1. Data length: 2 💌 Bytes. 4 Bytes order: Big Endian (AF 🕶 (big-endin 4 bytes: Data ABCD, low address store 2 bytes AB)                                                                                                    |
| 2. Decimal point places: 4 💌 digit. After get as intenger left shift the decimal point. Embeded JSON Related                                                                                                    |
| 3. Enable shift and scale: 🗖 Subtract integer: 0 then divide float: 1 Register is float. Enter Embeded Exit Embeded                                                                                                    |
| 4. Data format: Unsigned int 💌 Bool value at postion bit: 1 💌 — Design and View —                                                                                                    |
| 5. Add unit name to rear: Del and Next                                                                                                    |
| 6. Add quotation to data:                                                                                                    |
| 7. The Period between two RTU cmd: (ms) minimum 10. 100ms for 9600bps, and 500ms for 2400bps.                                                                                                    |
| If timeout wait more: 0 (ms), before send next command. Set 0 to disable this function.                                                                                                    |
| 8. Transmit data to server when data changes: 🛛 🦳                                                                                                    |
| 9. If RS485 device offline, set special value: 🔽 Special value type: Special vary, special value: 0. Set data to 1 if online: 🗖<br>10. Enable overrun alarm: 🗖 , minimum normal value: 0. maximum normal value: 0.               |

Fig.11 Add JSON node

### 10.Output on MQTT Explore:-

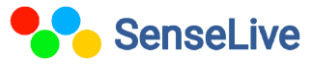

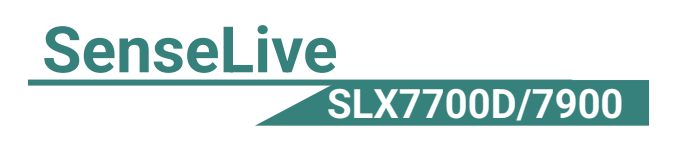

|                                                         | :                                          | iopio                   |                          |
|---------------------------------------------------------|--------------------------------------------|-------------------------|--------------------------|
| + Connections                                           | MQTT Connection ws://t                     | est.mosquitto.org:1883/ | -                        |
| mqtt.eclipse.org<br>mqtt://broker.senselive.io:1883/    | Name                                       |                         |                          |
| elkem<br>mqtt://dashboard.senselive.io:18               |                                            | Validate certificate    | Encryption (tis)         |
| broker.hivemq.org<br>mqtt://broker.hivemq.org:1883/     | Protocol Host<br>ws:// vtest.mosquitto.org |                         | Port<br>1883             |
| test.mosquitto.org<br>ws://test.mosquitto.org:1883/     |                                            |                         |                          |
| broker.senselive.io<br>mqtt://broker.senselive.io:1883/ | Userna                                     | me Passv                | vord 🔌 JB                |
| new connection<br>mqtt://dashboard.senselive.in:18      |                                            | SAVE                    | ( <sup>1</sup> ) соллест |

Fig.12 MQTT Explore Application

> You can search the topic which is configure in device.

| MQTT Explorer Application Edit View                       | - 0                                                                                                    | ×     |
|-----------------------------------------------------------|----------------------------------------------------------------------------------------------------|-------|
| E MQTT Explorer Q Search                                  | DISCONNECT &                                                                                                    | &     |
| <pre>test.mesquito.org  v2 (31 topics, 31 messages)</pre> | Topic Topic | ^ ^ / |
| Wantors - Junesung<br>Manaka (63 Januar 63 marganar)      |                                                                                                    | atain |

#### Fig.13 Broker interface

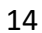

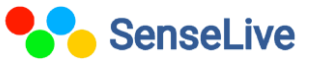